# Redesenhos dos fluxos de entrada e saída do doador (ciclo do doador)

Bizagi Modeler

| REDESENHOS DO<br>BIZAGI MODELER           | DS FLUXOS DE ENTRADA E SAÍDA DO DOADOR (CICLO DO DOADOR)1<br>1                                                                                                    | L        |
|-------------------------------------------|----------------------------------------------------------------------------------------------------|----------|
| 1 TO BE - REC<br>1.1 GESTÃO<br>1.1.1 Eler | EPÇÃO DE DOADORES<br>DA RECEPÇÃO<br>nentos do processo6                                                                                                    | 3        |
| 1.1.1.1                                   | 🛎 1. Realizar Cadastro6                                                                                                    | 5        |
| 1.1.1.2                                   | Recepção da Fhemeron                                                                                                    | 5        |
| 1.1.1.3                                   | ©Recepção da Fhemeron6                                                                                                    | 5        |
| 1.1.1.4                                   | I. Solicitar documento com foto                                                                                                    | 7        |
| 1.1.1.5                                   | ▲2. Pesquisar cadastro                                                                                                    | 7        |
| 1.1.1.6                                   | 3. Conferir dados cadastrados                                                                                                    | 3        |
| 1.1.1.7                                   | 🚨4. Verificar situação8                                                                                                    | 3        |
| 1.1.1.8                                   | 🖲 3. Cadastrar Doador                                                                                                    | )        |
| 1.1.1.9                                   | Tipo de doação10                                                                                                    | )        |
| 1.1.1.10                                  | ©Tipo de doação10                                                                                                    | )        |
| 1.1.1.11                                  | Image: Image: Image | )        |
| 1.1.1.12                                  | 🖲6. Consultar lista de espera11                                                                                                    | Ĺ        |
| 1.1.1.13                                  | 7. Convocar o doador                                                                                                    | <u>)</u> |
| 1.1.1.14                                  | 🔄8. Solicitar documento com foto12                                                                                                    | <u>)</u> |
| 1.1.1.15                                  | Aferir sinais vitais                                                                                                    | 3        |
| 1.1.1.16                                  | 🔄 10. Aguardar triagem14                                                                                                    | ł        |
| 1.1.1.17                                  | 🖲6. Encaminhar doador14                                                                                                    | ł        |
| 1.1.1.18                                  | Consulta médica15                                                                                                    | 5        |
| 1.1.1.19                                  | ©Consulta médica15                                                                                                    | 5        |
| 1.1.1.20                                  | 6. Realizar consulta                                                                                                    | 5        |

## Índice

# 1 TO BE - RECEPÇÃO DE DOADORES

| 0 BE -            | BE - Recepção de Doadores                                                                                                    |  |  |  |
|-------------------|----------------------------------------------------------------------------------------------------|--|--|--|
| Autor:<br>Versão: | Governo de Rondônia   Superintendência Estadual de Tecnologia da<br>Informação e Comunicação<br>2.1                                                     |  |  |  |
| Descrição:        | Esse processo tem como escopo o recesarito da processo<br>de Recegção Doadares, desde a chegada do cantidato -<br>de este este este este de cantidato - |  |  |  |

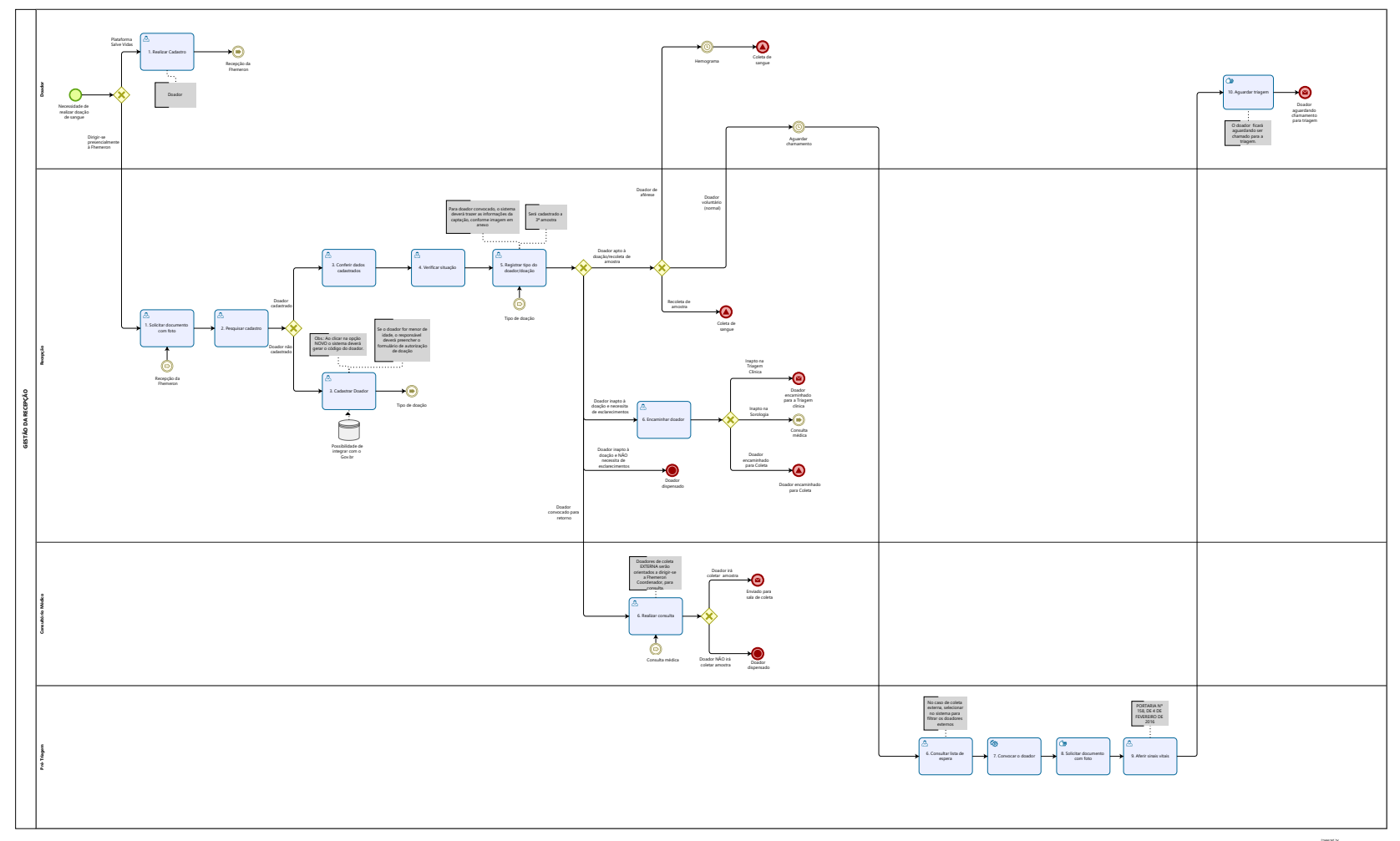

Modeler

#### Descrição

Esse processo tem como escopo o redesenho do processo de Recepção Doadores, desde a chegada do candidato a doação até o candidato enviado para triagem.

#### SUPERINTENDÊNCIA ESTADUAL DE TECNOLOGIA DA INFORMAÇÃO E COMUNICAÇÃO

Delner Freire Superintendente

Maico Moreira Diretor Técnico

David Lucas Coordenador de Gestão Estratégica

#### ELABORAÇÃO

Ádila Pires - Analista de Processos Luma Damon - Analista de Processos

#### COLABORAÇÃO

Ana Carolina - Médica Hematologista da Fhemeron Maria Irenir - Gerente de Enfermagem

#### REVISORES

Maria Irenir - Gerente de Enfermagem - Dona do Processo Maria Luísa - Dona do Produto Henrique Douglas - Product Owner

#### VERSIONAMENTO

| Versão | Data       | Responsável                                           | Ação                                                    |
|--------|------------|-------------------------------------------------------|---------------------------------------------------------|
| 1.0    | 2021       | Ádila Pires;<br>Luma Damon.                           | Modelagem do Processo<br>de Negócio                     |
| 2.0    | 06/09/2022 | Thaís Roca;<br>Geciele Gonçalves;<br>Crislâny Andrade | Inclusão de novas<br>atividades no fluxo do<br>processo |
| 2.1    | 11/05/2023 | Luma Damon<br>Thaís Roca                              | Atualização do padrão<br>textual                        |

#### Versão:

2.1

Autor:

Governo de Rondônia | Superintendência Estadual de Tecnologia da Informação e Comunicação

### 1.1GESTÃO DA RECEPÇÃO

#### Descrição

Esse processo tem como escopo o mapeamento do processo de Cadastrar Doadores, desde a chegada do candidato a doação até o candidato enviado para pré-triagem.

#### 1.1.1 ELEMENTOS DO PROCESSO

1.1.1.1 🙆 1. Realizar Cadastro

#### Descrição

Onde: Sistema SIHRO

O que: Realizar Pré-Cadastro

Quando: Após identificar que deseja realizar uma doação de sangue

Como:

Tarefa 1: Acessar o sistema SIHRO (via web);

Tarefa 2: Acessar a opção Realizar meu Pré - Cadastro;

Observação:

1- Ao clicar na opção Realizar meu Pré - Cadastro, o sistema deverá gerar o código do doador (código único).

Tarefa 3: Realizar o cadastro do doador (nome completo, nome da mãe, nome do pai, data de nascimento, endereço completo, cartão do SUS, telefone, escolaridade, profissão, etnia, sexo, nacionalidade, naturalidade, telefone, e-mail);

Tarefa 4: Salvar.

Observação:

1 - Se o doador for menor de idade, o responsável deverá preencher o formulário de autorização de doação.

Por que essa atividade acontece?

Essa atividade acontece, a fim de mitigar o processo de cadastro de doadores na recepção da Fhemeron, tornando esse processo mais célere no Sistema SIHRO.

1.1.1.2 **Secepção da Fhemeron** 

1.1.1.3 <sup>©</sup>Recepção da Fhemeron

#### 1.1.1.4 🔤 1. Solicitar documento com foto

#### Descrição

Onde: Recepção

O que: Solicitar documento com foto do candidato a doação.

Quando: Após o candidato a doação chegar na recepção da Fhemeron.

#### Como:

Tarefa 1: Pegar o documento com foto, se for documento digital (e-título ou CNH) estes devem ser realizado validação;

Tarefa 2: Conferir o documento com o candidato a doação/doador.

Tarefa 3: Para os documentos do tipo digital, o sistema deverá ter a opção de validação. Observação:

1 - Apresentar documento original com foto recente, que permita a identificação do candidato, emitido por órgão oficial (Carteira de Identidade ou cópia autenticada; Cartão de Identidade de Profissional Liberal; Carteira de Trabalho e Previdência Social; Carteira Nacional de Habilitação, digital ou física; RNE - Registro Nacional de Estrangeiro; Título de Eleitor Digital, desde que tenha a foto; e Passaporte brasileiro com filiação).

Por que essa atividade acontece?

Essa atividade acontece porque é necessário realizar a solicitação de um documento com foto para comprovar a veracidade do interessado a doar/doador.

#### 1.1.1.5 🙆 2. Pesquisar cadastro

#### Descrição

Onde: Sistema SIHRO

O que: Pesquisar cadastro

Quando: Após ter o documento do doador em mãos.

Como: Tarefa 1: Acessar o sistema SIHRO; Tarefa 2: Acessar o menu Cadastro; Tarefa 3: Acessar a aba Pesquisar; Tarefa 4: Realizar a busca pelo CPF;

Por que essa atividade acontece? Essa atividade acontece porque é necessário verificar se o doador já possui cadastro no sistema ou se é o novo doador.

#### 1.1.1.6 🔤 3. Conferir dados cadastrados

#### Descrição

Onde: Sistema SIHRO

O que: Conferir dados cadastrais

Quando: Após Pesquisar o cadastro do doador

Como:

Tarefa 1: Acessar o sistema SIHRO;
Tarefa 2: Acessar o menu Cadastro;
Tarefa 3: Acessar a aba Localizar;
Tarefa 4: Informar o CPF e buscar o cadastro;
Tarefa 5: Conferir o cadastro do doador (nome completo, nome da mãe, nome do pai, data de nascimento, endereço completo, cartão do SUS, telefone, escolaridade, profissão, etnia, sexo, nacionalidade, naturalidade, telefone, e-mail);
Tarefa 6: Atualizar, caso os dados estejam desatualizados.

Por que essa atividade acontece?

Essa atividade acontece porque é necessário manter os dados cadastrais do doador atualizados no sistema SIHRO.

#### 1.1.1.7 🔤 4. Verificar situação

#### Descrição

Onde: Sistema SIHRO

O que: Verificar situação cadastral

Quando: Após verificar que o candidato possui cadastro no sistema SIHRO

Como:

Tarefa 1: Verificar no sistema SIHRO se o doador está apto doação;

1-Se o doador estiver inapto à doação, será encaminhado para a Triagem Clínica (inaptidão na triagem clínica) ou médico responsável (inapto na Sorologia), para esclarecimento relacionado à inaptidão. Caso o doador não necessite de esclarecimentos relacionados a inaptidão.

2- Caso o doador seja convocado para consulta médica, será encaminhado para o consultório;

3- Caso o doador necessite coletar 2ª ou mais amostras, constará no sistema SIHRO, uma notificação informando se é necessário encaminhar o doador para Consulta Médica ou diretamente para a sala de Coleta.

Por que essa atividade acontece?

Essa atividade acontece porque é necessário verificar no sistema SIHRO se o doador está apto a realizar a doação de sangue.

#### PORTARIA Nº 158, DE 4 DE FEVEREIRO DE 2016

Redefine o regulamento técnico de procedimentos hemoterápicos.

Art. 5º Para fins desta Portaria, considera-se:

XVII - doador inapto definitivo: doador que nunca poderá doar sangue para outra pessoa, podendo, em alguns casos, realizar doação autóloga;

XVIII - doador inapto por tempo indeterminado: doador que se encontra impedido de doar sangue para outra pessoa por um período indefinido de tempo segundo as normas regulatórias vigentes, mas apto a realizar doação autóloga;

XIX - doador inapto temporário: doador que se encontra impedido de doar sangue para outra pessoa por determinado período de tempo, podendo realizar doação autóloga quando possível e necessário;

#### 1.1.1.8 🔤 3. Cadastrar Doador

#### Descrição

Onde: Recepção

O que: Cadastrar Doador

Quando: Após identificar que o doador não tem cadastro no sistema

Como:

Tarefa 1: Acessar o sistema SIHRO; Tarefa 2: Acessar o menu Cadastro; Tarefa 3: Acessar a aba Novo; Observação:

1 - Ao clicar na opção NOVO, o sistema deverá gerar o código do doador (código único). Tarefa 4: Realizar o cadastro do doador (nome completo, nome da mãe, nome do pai, data de nascimento, endereço completo, cartão do SUS, telefone, escolaridade, profissão, etnia, sexo, nacionalidade, naturalidade, telefone, e-mail);

Tarefa 5: Salvar.

Observações:

1 - Verificar a possibilidade de integrar com o sistema Gov.br;

2 - Utilizar o CPF como chave primária, a fim de evitar duplicidade de cadastros;

3 - O Cadastro de doador deverá ser único para todo o estado, que utilizará o SIHRO.

Ponto de atenção: Se o doador for menor de idade, o responsável deverá preencher o formulário de autorização de doação.

Por que essa atividade acontece?

Essa atividade acontece porque é necessário realizar o cadastro do doador no Sistema SIHRO para que possa proceder os demais procedimentos.

#### 1.1.1.9 OTipo de doação

1.1.1.10 <sup>©</sup>Tipo de doação

1.1.1.11 🙆 5. Registrar tipo do doador/doação

#### Descrição

Onde: Recepção

O que: Informar tipo do doador/doação

Quando:

Como:

Cenário 1 - Coleta será realizada internamente (dentro da Fhemeron Coordenador)

Tarefa 1: Assinalar o tipo de doador (Voluntária, Campanha, Dirigida, Reposição, Autóloga,

Convocado, consulta médica);

Observação:

1 - Se for Doação do Tipo Reposição ou Dirigida, informar o nome do paciente Receptor e o Hospital que o paciente estar.

Tarefa 2: Assinalar o tipo de doação (Aférese, Sangue Total, 2º Amostra, 3º Amostra, tipagem sanguínea);

Tarefa 3: Informar se o doador necessita de atendimento prioritário;

Tarefa 4: Finalizar cadastro, direcionando as informações do doador para a pré triagem;

Tarefa 5: Encaminhar doador à pré triagem e orientá-lo a aguardar ser convocado;

Ponto de atenção: Se o tipo de doador for CONVOCADO, o sistema deverá carregar as informações alimentadas pelo setor de captação (modelo na imagem abaixo);

Observação:

1- O sistema deverá permitir a inserção de quantas amostras forem necessárias (exemplo: no sistema Hemovida, só permite inserção até a 2º amostra mesmo que o doador já esteja na 3ª, 4º ....amostra), (Essas informações são alimentadas pelo Núcleo de Serviço Social, no qual ainda não realizamos o mapeamento.

Cenário 2 - Coleta será realizada externamente (dentro da Fhemeron Coordenador)

Tarefa 1: Assinalar o tipo de doador, nesse caso, a opção voluntária;

Tarefa 2: Assinalar o tipo de doação, nesse caso, a opção Coleta externa de ST;

Tarefa 3: Escolher o local que que está sendo realizada a coleta externa. Observação:

1 - O administrador da Fhemeron deverá cadastrar o local onde será realizada a coleta externa (endereço da coleta externa, data, equipe responsável e suas atribuições).

Tarefa 4: Relacionar código da etiqueta ao doador que está sendo recepcionado; Observação:

1 - Em coletas externas, a Fhemeron deverá transportar as etiquetas necessárias para rotulagem das bolsas/amostras. O sistema SIHRO não permitirá vinculação de códigos utilizados anteriormente,

evitando duplicação de bolsas com o mesmo código. Neste caso, o sistema SIHRO deve emitir um alerta para notificar o erro.

2 - O código relacionado será o mesmo utilizado na rotulagem das bolsa/amostras de sangue.
 Tarefa 5: Finalizar cadastro, direcionando as informações do doador para a pré triagem;
 Tarefa 6: Encaminhar doador à pré triagem e orientá-lo a aguardar ser convocado;

Por que essa atividade acontece?

Essa atividade acontece porque é necessário informar no sistema, o tipo de doador e o tipo de doação e no caso de coleta realizada externamente, será necessário informar no sistema SIHRO, distinguindo da coleta interna (localizada dentro da Fhemeron Coordenador).

Modelo de convocação de doadores

| Do: Núcleo de  | Serviço  | Social        |                                        |                        |
|----------------|----------|---------------|----------------------------------------|------------------------|
| Para: Enferma  | gem      |               |                                        |                        |
| Assur o: Conv  | ocação d | le Doador/Her | nácias <mark>FENOTIPADAS e FILT</mark> | RADAS.                 |
| Senhora        | chefe,   |               |                                        |                        |
|                |          |               | Memorando nº65/20/                     | 21/NUCLEO D            |
| Em             | respos   | a ao          | Memoranuo III 00,20                    | ciente                 |
| IMUNOEMATO     | DLOGIA/F | HEMERON,      | solicitando doadores para o par        | s de ligação telefônio |
| into           | ormamos  | a vossa senr  | Iona que los convocado anano           |                        |
| os doadores at | baixo:   |               |                                        |                        |
|                |          |               |                                        |                        |
|                |          |               |                                        |                        |
| Nome do do     | ador:    | Código        | Resultado convocação                   | Telefone               |
| Nome do dos    | ador:    | Código        | Resultado convocação                   | Telefone               |
| Nome do do     | ador:    | Código        | Resultado convocação                   | Telefone               |
| Nome do do     | ador:    | Código        | Resultado convocação                   | Telefone               |
| Nome do do     | ador:    | Código        | Resultado convocação                   | Telefone               |
| Nome do do     | ador:    | Código        | Resultado convocação                   | Telefone               |
| Nome do do     | ador:    | Código        | Resultado convocação                   | Telefone               |

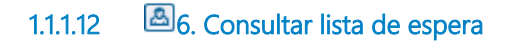

#### Descrição

Onde: Sistema SIHRO

O que: Consultar lista de espera

Quando: Após o setor de recepção finalizar o cadastro do doador

Como:

Tarefa 1: Consultar lista de espera no sistema por ordem chegada; Observações:

1 - O sistema deverá informar se o doador possui prioridade no atendimento.

2 - No caso de coleta realizada externamente, escolher a opção de visualizar doadores da coleta externa.

Por que essa atividade acontece?

Essa atividade acontece, porque é necessário visualizar, se consta algum doador para realizar a prétriagem.

#### 1.1.1.13 🐵 7. Convocar o doador

#### Descrição

Onde: Sistema SIHRO

O que: Convocar o doador

Quando: Após visualizar no sistema se possui algum doador na lista de espera para a pré-triagem

Como:

Tarefa 1: Visualizar o nome do doador que consta na fila de espera no sistema;

Tarefa 2: Caso haja doador prioritário, selecionar o doador no sistema, para que seu nome seja chamado no painel da recepção;

Tarefa 3: Caso não haja doador prioritário, seguir lista de espera conforme ordem de chegada, selecionando o doador no sistema, para que seu nome seja chamado no painel da recepção; Observações:

1 - Atualmente o doador é convocado verbalmente.

2 - Mostrar no painel o nome do doador e o próximo da sequência.

Por que essa atividade acontece?

Essa atividade acontece porque é necessário dar início à Pré-triagem.

#### Implementação

Serviço Web

1.1.1.14 🖾 8. Solicitar documento com foto

#### Descrição

Onde: Pré-triagem

O que: Solicitar documento com foto

Quando: Após chamar o doador pelo painel da recepção para a pré-triagem

Como: Tarefa 1: Solicitar ao doador um documento com foto; Tarefa 2: Confirmar se é o mesmo nome que consta no sistema;

Por que essa atividade acontece?

Essa atividade acontece porque é necessário realizar a confirmação se o paciente chamado é o mesmo que consta na lista de espera no sistema.

#### 1.1.1.15 🔤 9. Aferir sinais vitais

#### Descrição

Onde: Pré-triagem

O que: Realizar aferição do doador

Quando: Após confirmar os dados do doador no sistema

Como:

Tarefa 1: Subir na balança para a mensuração do peso e altura;

Tarefa 2: Aferir temperatura;

Tarefa 3: Aferir Pulsação Arterial;

Tarefa 4: Aferir Pressão Arterial;

Tarefa 5: Coletar amostra de sangue através de picada no dedo com uma agulha (Lancetas de segurança Medlevensohn 21G), para o teste de anemia/hematócrito;

Tarefa 6: Colocar amostra de sangue em uma centrífuga (Hemata Stat-II), para gerar o resultado do teste;

Observação:

1- Resultados de hematócrito para homens, devem ser acima de 39% e mulheres acima de 38, níveis igual ou maior que 54% o doador será impedido de doar e encaminhado ao médico.

Tarefa 7: Registrar todas as informações coletadas do doador no sistema no ato das ações executadas.

Observação:

1- Atualmente essas informações são registradas primeiramente no caderno, para depois ser passado ao sistema. Visto que o sistema atual só abre uma aba de doador por vez, impossibilitando que se chame mais de um doador para a pré-triagem.

Por que essa atividade acontece?

Essa atividade acontece, porque é necessário realizar aferição de sinais vitais, mensuração de peso/altura e teste de anemia/hematócrito do doador e registrá-las no sistema.

#### PORTARIA Nº 158, DE 4 DE FEVEREIRO DE 2016

Art. 42. No momento da seleção, será determinada a concentração de hemoglobina (Hb) ou de hematócrito (Ht) em amostra de sangue do candidato à doação obtida por punção digital ou por venopunção ou por método validado que possa vir a substituí-los.

§ 1º Os valores mínimos aceitáveis do nível de hemoglobina/hematócrito são:

I - mulheres: Hb =12,5g/dL ou Ht =38%; e

II - homens: Hb =13,0g/dL ou Ht =39%.

§ 2º O candidato que apresente níveis de Hb igual ou maior que 18,0g/dL ou Ht igual ou maior que 54% será impedido de doar e encaminhado para investigação clínica.

#### 1.1.1.16 📴 10. Aguardar triagem

#### Descrição

Onde: Sala de espera

O que: Aguardar o chamamento

Quando: Após concluir a pré-triagem

Como:

Tarefa 1: Aguardar na sala de espera;

Tarefa 2: Atentar-se ao chamamento (verbal ou no monitor);

Tarefa 3: Após o chamamento, se dirigir a sala de triagem.

Por que essa atividade acontece? Essa atividade acontece porque é necessário aguardar ser chamado para dirigir-se a sala de triagem.

#### 1.1.1.17 🙆 6. Encaminhar doador

#### Descrição

Onde: Sistema SIHRO

O que: Encaminhar doador para tirar dúvidas/esclarecimentos

Quando: Após doador solicitar mais informações relacionadas à inaptidão

Como:

Tarefa 1: Selecionar no sistema o setor responsável para tirar dúvidas do doador inapto. Observações:

1 - Se o doador estiver inapto devido a exames sorológicos, o mesmo será direcionado ao Médico pelo sistema SIHRO, para posterior consulta médica.

2 - Se o doador estiver inapto na triagem clínica, o mesmo será direcionado ao setor da triagem clínica, para posterior esclarecimentos relacionados à inaptidão.

Tarefa 2: Apertar Ok para salvar as informações;

Tarefa 3: Encaminhar doador inapto à triagem clínica/médico e orientar o doador a aguardar ser convocado.

Por que essa atividade acontece?

Essa atividade acontece porque é necessário encaminhar o doador para a triagem clínica ou médico para tirar as dúvidas relacionadas a sua inaptidão.

PORTARIA Nº 158, DE 4 DE FEVEREIRO DE 2016

Redefine o regulamento técnico de procedimentos hemoterápicos.

Art. 5º Para fins desta Portaria, considera-se:

XVII - doador inapto definitivo: doador que nunca poderá doar sangue para outra pessoa, podendo, em alguns casos, realizar doação autóloga;

XVIII - doador inapto por tempo indeterminado: doador que se encontra impedido de doar sangue para outra pessoa por um período indefinido de tempo segundo as normas regulatórias vigentes, mas apto a realizar doação autóloga;

XIX - doador inapto temporário: doador que se encontra impedido de doar sangue para outra pessoa por determinado período de tempo, podendo realizar doação autóloga quando possível e necessário;

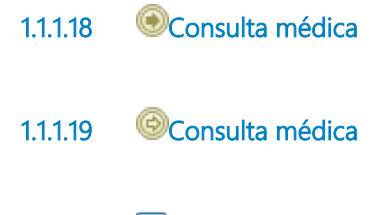

1.1.1.20 🙆 6. Realizar consulta

#### Descrição

Onde: Consultório Médico

O que: Realizar consulta médica

Quando: Após identificação no sistema SIHRO, que é um DOADOR convocado para 2º Amostra (3º amostra...)

Como:

Tarefa 1: Receber o paciente;

Tarefa 2: Realizar consulta médica;

Tarefa 3: Enviar o paciente para sala de coleta e/ou liberar o paciente para retorno posterior. Observação:

1 - No caso de doadores de coleta EXTERNA, o médico deverá orientar o doador a dirigir-se a Fhemeron Coordenador, para consulta mais detalhada.

Por que essa atividade acontece?

Essa atividade acontece porque houve alguma intercorrência nos resultados dos exames do doador e é necessário o mesmo passar pelo médico hemoterapeuta para consulta médica.